## How to Pay Your Taxes Online

- 1. Go to Lafayette County's website: www.lafayettecountywi.org
- 2. Under the "Departments" tab
- 3. Choose "Treasurer"

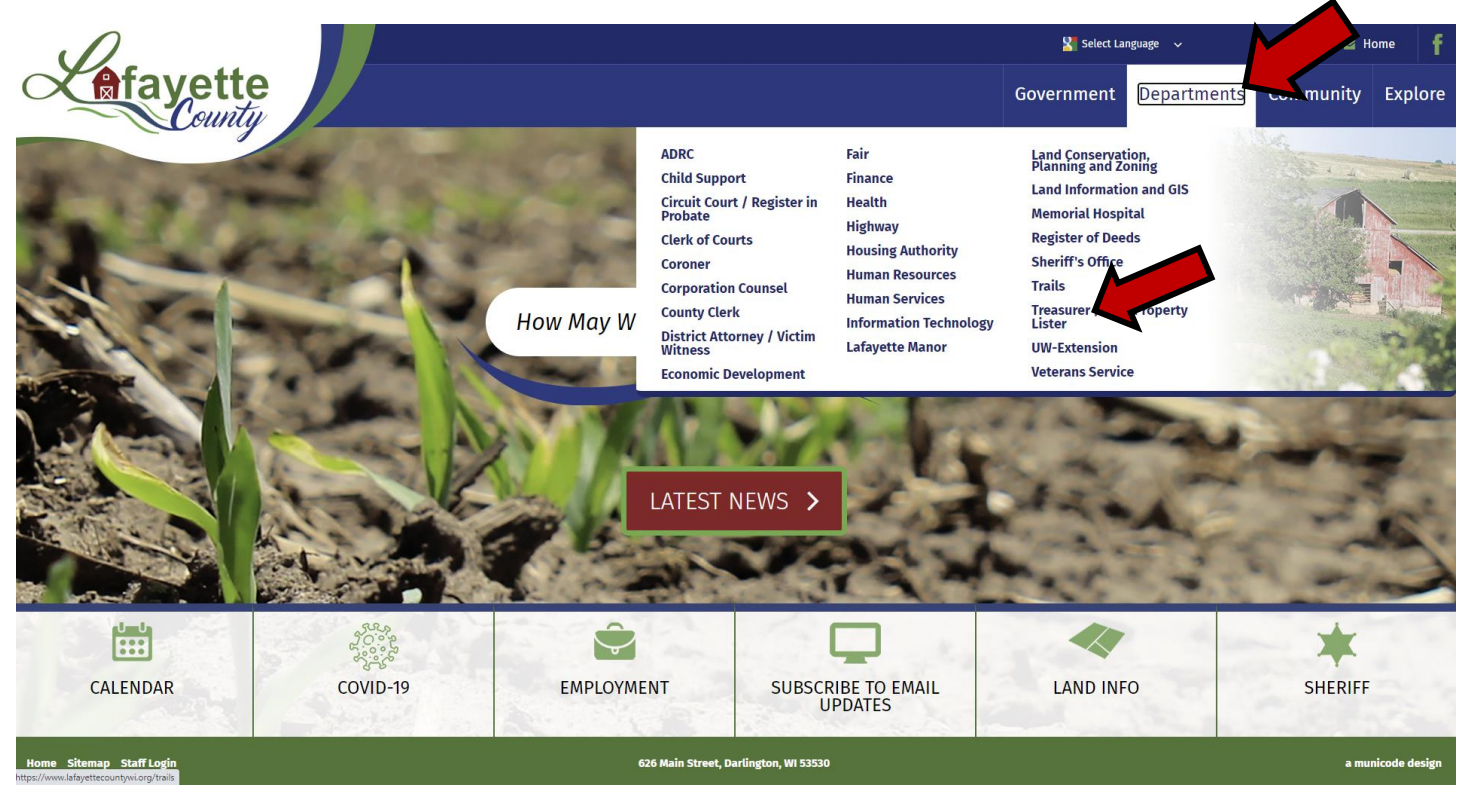

- 4. Once on the Treasurer page, click the "Property Taxes" menu (it will expand)
- 5. Choose "Paying your Taxes" (the link to pay online is under the "Paying Postponed or Delinquent Taxes" section)
- 6. Click on the <u>HERE</u> link to go to <u>Ascent Land Records</u> (<u>https://ascent.lafayettecountywi.org/AscentLandRecords</u>)

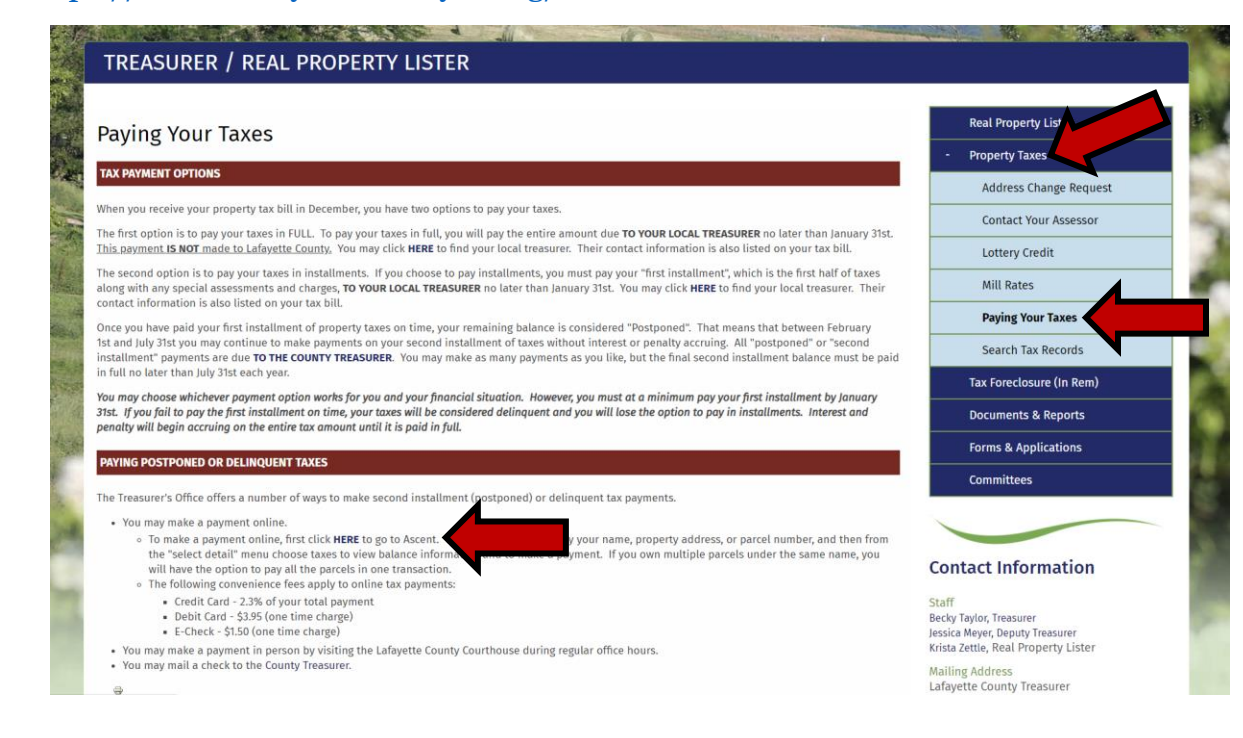

7. Once you are on the Lafayette County Ascent Land Records Suite, search for your tax parcel by Parcel ID or by First Name and Last Name or by Street Number. Remember: Less Is More!

| Lafayette Co         | unty                          | Access Type:      | Choose  | Category:             | 9 tox            | What do you want to do? | 0            | Help     |
|----------------------|-------------------------------|-------------------|---------|-----------------------|------------------|-------------------------|--------------|----------|
| Ascent Land Records  | Suite                         | Public            | Real    | r estate property     | a lax v          | Search propertie        | S N          |          |
|                      |                               |                   |         |                       |                  | E                       | Browser Setu | ıp Help  |
| Clear Search Results |                               |                   |         |                       |                  |                         |              | _        |
| Municipality:        | <all municipalities=""></all> |                   | ~       | First Name:           | јо               |                         |              |          |
| Parcel ID:           |                               |                   |         | Last Name:            | boll             |                         |              |          |
| Street Number:       |                               |                   |         | Sort By:              | Parcel Id        | ✓ Records/Page:         | 20           | ~        |
| Street Name:         |                               |                   |         | 🗸 Show Inactiv        | ve Parcels       | 1                       | Find No      | w        |
|                      |                               |                   |         |                       |                  |                         |              |          |
|                      |                               | Displaying rec    | cords 1 | - 3 of 3 total record | ds.              |                         |              |          |
|                      |                               | I∎ <∎ Page        | 1 🏎     | ►I                    |                  |                         | I Print R    | lesults  |
| Parcel               |                               | Owner(s)          |         |                       | Site Address     |                         | Тах Үеа      | rs       |
| 010.0149.2000 - TO   | N OF DARLINGTON               | BOLL, JOSEPH G; B | OLL, JI | UDY E                 | 15325 CTH K      |                         | 2012-201     | 19       |
| 216.0503.0000 -      | INGTON                        | BOLL, JOSEPH G; B | OLL, JU | JDY E                 | 706 CLAY ST      |                         | 2012-201     | 19       |
| 216.0504.0000 - CIT  | OF DARLINGTON                 | BOLL, JOSEPH G; B | OLL, JU | JDY E                 | 628 E HARRIET ST | Γ                       | 2012-201     | 19       |
|                      |                               |                   |         |                       |                  |                         |              | Log in   |
| View Disclaimer      |                               |                   |         |                       |                  |                         |              |          |
| Database Versions    |                               |                   |         |                       |                  |                         | Asc          | ent      |
|                      |                               |                   |         |                       |                  | © 2019 Transce          | ndent Tech   | nologies |

- 8. Click on the red parcel number to select the tax parcel you wish to pay (see above left)
- 9. In the middle of the next page, in the Select Detail--> drop-down menu, choose "Taxes"

| Tax Parcel ID Number:                                   |                                                  | Tax District:                    |             |                     | Status:            |            |                |          |
|---------------------------------------------------------|--------------------------------------------------|----------------------------------|-------------|---------------------|--------------------|------------|----------------|----------|
| 216.0503.0000                                           |                                                  | 216-CITY OF DARLING              | GTON        |                     | Active             |            |                |          |
| Alternate Tax Parcel Number                             | :                                                |                                  |             |                     | Acres:             |            |                |          |
|                                                         |                                                  |                                  |             |                     | 0.0000             |            |                |          |
| Description - Comments (Ple                             | ase see Documents tab belo                       | w for related documents. For     | a complet   | e legal descrip     | tion, see recorded | document.) | :              |          |
| Site Address (es): (Site address<br>706 CLAY ST DARLING | s may not be verified and could<br>FON, WI 53530 | be incorrect. DO NOT use the sit | e address i | n lieu of legal des | cription.)         |            |                |          |
| Select Detail>                                          | Documents                                        | ~                                |             | Make                | Default Detail     |            | Printer Friend | y Page   |
|                                                         | <select detail=""><br/>Assessments</select>      |                                  |             | View I              | nteractive Map     |            |                |          |
|                                                         | Taxes                                            |                                  |             |                     |                    |            |                |          |
| Description                                             | Districts<br>Parcel History                      |                                  |             | LID #               | Recorded           | Geom.      | Exception      | Imaging  |
| TRANSFER ON DEATH D                                     | Documents                                        | bc                               | ument       |                     | 06/22/2010         | No         | No             | Purchase |
| Plat of Survey                                          | Survey History                                   | cui                              | ment        | POS3599             | 06/15/2006         | Yes        | No             | View     |
| PERSONAL REPS DEED                                      | Sales History                                    | DC                               | ument       |                     | 11/13/1991         | No         | No             | Purchase |
|                                                         |                                                  |                                  |             |                     |                    |            |                |          |

You may purchase copies of the documents listed above online.

10. Once you are under the Taxes detail, you can click on the "Pay Taxes" button in the lower righthand corner:

| Select Detail>           | Taxes                       |                                   | · _                       | Make Default Detai    | l Printe | r Friendly Page |
|--------------------------|-----------------------------|-----------------------------------|---------------------------|-----------------------|----------|-----------------|
|                          |                             |                                   |                           | √iew Interactive Ma   | р        |                 |
| 1 Lottery credit claim   | ed effective 1/1/2017       | Print tax                         | bills: 2019 2018          | 3 2017                |          |                 |
|                          |                             |                                   | Tax History               |                       |          |                 |
| *Click on a Tax Year for | detailed payment informati  | on.                               |                           |                       |          |                 |
| Tax Year*                | Tax Bill                    | Taxes Paid                        | Taxes Due                 | Interest              | Penalty  | Total Payoff    |
| 2019                     | \$3,076.01                  | \$1,420.24                        | \$1,655.77                | \$0.00                | \$0.00   | \$1,655.77      |
| 2018                     | \$3,790.48                  | \$3,790.48                        | \$0.00                    | \$0.00                | \$0.00   | \$0.00          |
| 2017                     | \$3,653.35                  | \$3,653.35                        | \$0.00                    | \$0.00                | \$0.00   | \$0.00          |
| 2016                     | \$3,729.51                  | \$3,729.51                        | \$0.00                    | \$0.00                | \$0.00   | \$0.00          |
| 2015                     | \$3,264.15                  | \$3,264.15                        | \$0.00                    | \$0.00                | \$0.00   | \$0.00          |
| 2014                     | \$3,064.81                  | \$3,064.81                        | \$0.00                    | \$0.00                | \$0.00   | \$0.00          |
| 2013                     | \$3,198.97                  | \$3,198.97                        | \$0.00                    | \$0.00                | \$0.00   | \$0.00          |
| 2012                     | \$3,169.04                  | \$3,169.04                        | \$0.00                    | \$0.00                | \$0.00   | \$0.00          |
| Total                    |                             |                                   |                           |                       |          | \$1,655.77      |
| If your taxes are 3 yea  | ars or more delinquent, pl  | ease contact the Treasu           | rer's Office for addition | al fees due. (608) 77 | 76-4863  |                 |
| NOTE: Current year ta    | ax bills may not be process | ed by the county.                 |                           |                       |          | Pay Taxes       |
| Interest and penalty of  | on delinquent taxes are c   | alculated to <b>June 30, 20</b> 2 | 20.                       |                       |          |                 |
| Payoff Month:            | June v Pa                   | yoff Year: 202                    | 20 ~                      | Submit                |          |                 |

11. This will take you to the "Shopping Cart". You can Add Additional Parcels to pay, or select from the list of parcels that have the same tax bill mailing address:

| emove | Pay         | Amount Due                                                                        |                   |                                                                             |                                                 |
|-------|-------------|-----------------------------------------------------------------------------------|-------------------|-----------------------------------------------------------------------------|-------------------------------------------------|
| emove |             |                                                                                   | Tax Year          | Municipality                                                                | Parcel Number                                   |
|       | \$1,655.77  | \$1,655.77                                                                        | 2019              | CITY OF DARLINGTON                                                          | 216.0503.0000                                   |
| Pay   | \$1,655.77  | \$1,655.77                                                                        |                   |                                                                             | Total                                           |
|       | 1226        | CLAY STREET DARLINGTON WI53530                                                    | ng address of 706 | Parcels with a mailir                                                       |                                                 |
|       |             | Site Address                                                                      |                   | Municipality                                                                | Parcel Number                                   |
|       | Add to cart | 628 E HARRIET ST                                                                  | GTON              | CITY OF DARLING                                                             | 216.0504.0000                                   |
|       | Add to cart | 642 CLAY ST                                                                       | GTON              | CITY OF DARLING                                                             | 216.0527.0000                                   |
|       |             | 45005 CTU1/                                                                       | NCTON             |                                                                             | 010 01/19 2000                                  |
| itio  | Add Ac      | CLAY STREET DARLINGTON WI53530<br>Site Address<br>628 E HARRIET ST<br>642 CLAY ST | ng address of 706 | Parcels with a mailin<br>Municipality<br>CITY OF DARLINC<br>CITY OF DARLINC | Parcel Number<br>216.0504.0000<br>216.0527.0000 |

## 12. Once you have your tax parcels selected, click on "Pay" to go to the payment screen.

| VOTE: Payments made | e by credit card will not be reflected or | n the website tax info                    | o page until the payment has o | cleared the county treasurer's office.    |               |
|---------------------|-------------------------------------------|-------------------------------------------|--------------------------------|-------------------------------------------|---------------|
| Parcel Number       | Municipality                              | Tax Year                                  | Amount Due                     | Pay                                       |               |
| 216.0503.0000       | CITY OF DARLINGTON                        | 2019                                      | \$1,655.77                     | \$1,655.77                                | Remove        |
| 216.0504.0000       | CITY OF DARLINGTON                        | 2019                                      | \$1,358.95                     | \$1,358.95                                | Remove        |
| 16.0527.0000        | CITY OF DARLINGTON                        | 2019                                      | \$1,341.23                     | \$1,341.23                                | Remove        |
| 10.0149.2000        | TOWN OF DARLINGTON                        | 2019                                      | \$394.97                       | \$394.97                                  | Remove        |
| otal                |                                           |                                           | \$4,750.92                     | \$4,750.92                                | Pay           |
| Use Card Swipe      |                                           |                                           |                                |                                           |               |
|                     |                                           |                                           |                                |                                           |               |
|                     |                                           |                                           |                                | Add A                                     | Additional Pa |
|                     | Parcels with a mailing                    | g address of 706 C                        | CLAY STREET DARLINGT           | Add /                                     | Additional Pa |
| arcel Number        | Parcels with a mailing                    | <b>g address of 706 C</b><br>Municipality | CLAY STREET DARLINGT           | Add /<br>FON WI53530-1226<br>Site Address | Additional Pa |
| arcel Number        | Parcels with a mailing                    | g <b>address of 706 C</b><br>Municipality | CLAY STREET DARLINGT           | Add A                                     | Additional Pa |
| arcel Number        | Parcels with a mailing                    | g <b>address of 706 C</b><br>Municipality | CLAY STREET DARLINGT           | Add /<br>FON WI53530-1226<br>Site Address | Additional P: |

13. This takes you to the Point and Pay screen, where you will add your Cardholder Information, put in your Phone Number and Email Address (both are required) and then you can choose your Payment Method from the drop-down box (fees apply and will be added to your total on the next page.)

| Statistics       Bit Statistics       Statistics       Statistic                                                                                                    | wisconsity                                                                                                    | bfayette canty                                                                                                    | Miscellaneous Notes:                                                     |
|----------------------------------------------------------------------------------------------------|----------------------------------------------------------------------------------------------------|----------------------------------------------------------------------------------------------------|--------------------------------------------------------------------------|
| Predictive Two         Predictive Two         Predic                                                                                                    | Step 1: Select Payments Step 1: Select Please complete the form block Note: * Indicates a required My Bills Description | Step 2: Review and Statemt         Step 3: Confirmation and Receipt           Characteristic         Payments           WTAm finished, click the Continue buttos and you will be aiked to review the information for accuracy before your payment is processed.           Feed | <u>My Bills</u> :<br>If you only want to pay a<br>amount, you can change |
| <pre></pre>                                                                                                    | Parment Type: * Real Estate Tax  Parcel Number: * 216.0503.0000 Amount: * 1655.77  Real Estate Tax payn                 | nert of \$1.358.05. or Number 216.054.0000                                                                                                    | paid by changing the amo<br>"Amount" box                                 |
| First Name:       Last Name:         Jost Name:       Last Name:         Address Life 1:       Address Life 2:         Market Life:       Name:         Market Life:       Name:         Market Life:                                                                                                    | Real Estate Tax payn     Real Estate Tax payn     Real Estate Tax payn     Cardholder Infor                             | hert of 51.341.23 on Parck Number 216.0527.0000<br>hert of 5364.97 on Parcel Number 010.0149.2000<br>mation                                                                                                    | Cardholder Informati                                                     |
| DARLINGTON       Wisconskin       \$1530         Device Number:       \$1530       confirmation will be sent         Payment Information       Payment Information       Payment Information         Prevent Number:       This is where you can char to Debit Card, eCheck, or                                                                                                    | First Name: * JOSEPH G Address Line 1: * 706 CLAY STREET Cfty: *                                                        | Last Name " BOLL Address Line 2 State * Zio Code: "                                                                                                    | number and an email add                                                  |
| Payment Information<br>Private Water<br>Certification<br>Certification | DARLINGTON<br>Phone Number: *<br>6087764863                                                                             | Witcomin v 0530<br>Email Advest<br>Infec@lifeyettecountyvi org                                                                                                    | confirmation will be sent                                                |
| Epirato Date ' (n may) tomat                                                                                                    | Payment Informa                                                                                                    | ation                                                                                                    | Payment Information                                                      |
|                                                                                                    | Card Number: " 🥌 🖷 " Expiration Date: " (in mm/y) CVV: "                                                                | y format)                                                                                                    | to Debit Card, eCheck, or                                                |

portion of the tax the amount to be ount in the

## ion:

ld a phone lress (an email to you)

## :

ange the payment Credit Card

14. There are three choices to make payments: Credit Card, Debit Card or Electronic Check:

| Paymet Payment I<br>Credit C<br>Card Num<br>Expiration                                                                                                    | Aethod: * ard   ber: *                                                                                                    | Payment Information Payment Method: * Debit Card Card Number: * Payment Method: * Card Number: * Payment Method: * Card Number: * Payment Payment Card Number: * Payment Payment Payme |
|----------------------------------------------------------------------------------------------------|----------------------------------------------------------------------------------------------------|----------------------------------------------------------------------------------------------------|
| Payment Information Payment Method: * Electronic Check   Routing Number: * Account Number: * Checking                                                                                                    | Routing<br>Number Number                                                                                                    | 1936<br>DATE<br>\$<br>DOILARS & E-                                                                                                    |
| Step 1: Select Payments       Step 2: Review and Submit       Step         Step 2: Review and Submit       Step 2: Review and Submit       Step         Place review the details of the tema you have selected to pay, along with the fees r<br>Tems and Conditions, and click Submit to send your payment for authorization.       My Bills         Description       Step 2: Review and Submit       Step 2: Review and Submit                                                                                                    | Cancel<br>Information entered, clic<br>3: Confirmation and Receipt                                                                                                    | e review and accept the<br>Check the Convenience Fee (if you don't                                                                                                    |
| Real Estate Tax, payment of \$1,655 77 on Parcel Number 216.0503.0000 Real Estate Tax, payment of \$1,358.95 on Parcel Number 216.0503.0000 Real Estate Tax, payment of \$338.95 on Parcel Number 216.0504.0000 Real Estate Tax, payment of \$344.97 on Parcel Number 216.027.0000 Real Estate Tax, payment of \$344.97 on Parcel Number 216.027.0000 Real Estate Tax, payment of \$344.97 on Parcel Number 216.027.0000 Real Estate Tax, payment of \$344.97 on Parcel Number 216.0503.000 Real Estate Tax, payment of \$344.97 on Parcel Number 216.0504.0000 Real Estate Tax, payment of \$344.97 on Parcel Number 216.0504.0000 Real Estate Tax, payment of \$344.97 on Parcel Number 216.0504.0000 Real Estate Tax, payment of \$344.97 on Parcel Number 216.0504.0000 Real Estate Tax, payment of \$344.97 on Parcel Number 216.010.0149.2000 Real Estate Tax, payment of \$344.97 on Parcel Number 216.010.0149.2000 Real Estate Tax, payment of \$344.97 on Parcel Number 216.010.0149.2000 Real Estate Tax, payment of \$344.97 on Parcel Number 216.010.0149.2000 Real Estate Tax, payment of \$344.97 on Parcel Number 216.010.0149.2000 Real Estate Tax, payment of \$344.97 on Parcel Number 216.010.0149.2000 Real Estate Tax, payment of \$353.0 Phone Number 600776483 Email Address in ElaC@lafayettecountywi.org                                                                                                    | If at any time you amounts, simply c                                                                                                    | siles the fee, you can hit "cancel" below<br>and pay a different way)<br>siles the<br>siles the<br>blick the "Back"                                                                                                    |
| Payment Information Payment Date: 06/01/2020 Card Type: Visa Card Number: 1309 Cord Number: 1309 Cord State State and the third party see the source FEE In 2004 and the source FEE In 2004 and the source FEE In | torline payment services via credit card debit card or electronic check payments. IN ORDER<br>torline payment services via credit card debit card or electronic check payments. IN ORDER<br>torline payment services via check payments. IN ORDER<br>torline payment services via check payments. IN ORDER<br>torline payment services via check payments. IN ORDER<br>torline payment services via check payments. IN ORDER<br>torline payment services via check payments. IN ORDER<br>torline payment services via check payments. IN ORDER<br>torline payment services via check payments. IN ORDER<br>torline payment services via check payments. IN ORDER<br>torline payment services via check payments. IN ORDER<br>torline payment services via check payments. IN ORDER<br>torline payment services | Click on the "I Agree to Terms and<br>Conditions" box                                                                                                    |
| Income and complete information to use this send                                                                                                    | ce and so committing any amounts) oved to your if yee. Completion of your online paymen                                                                                                    | Submit Payment<br>Hit "Submit Payment" and you are<br>done! <i>An email confirmation will be sent</i> .                                                                                                    |